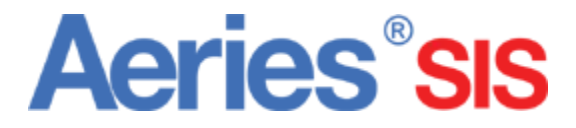

# Gradebook

Add Assignment Tutorial 4

### **Add Assignment**

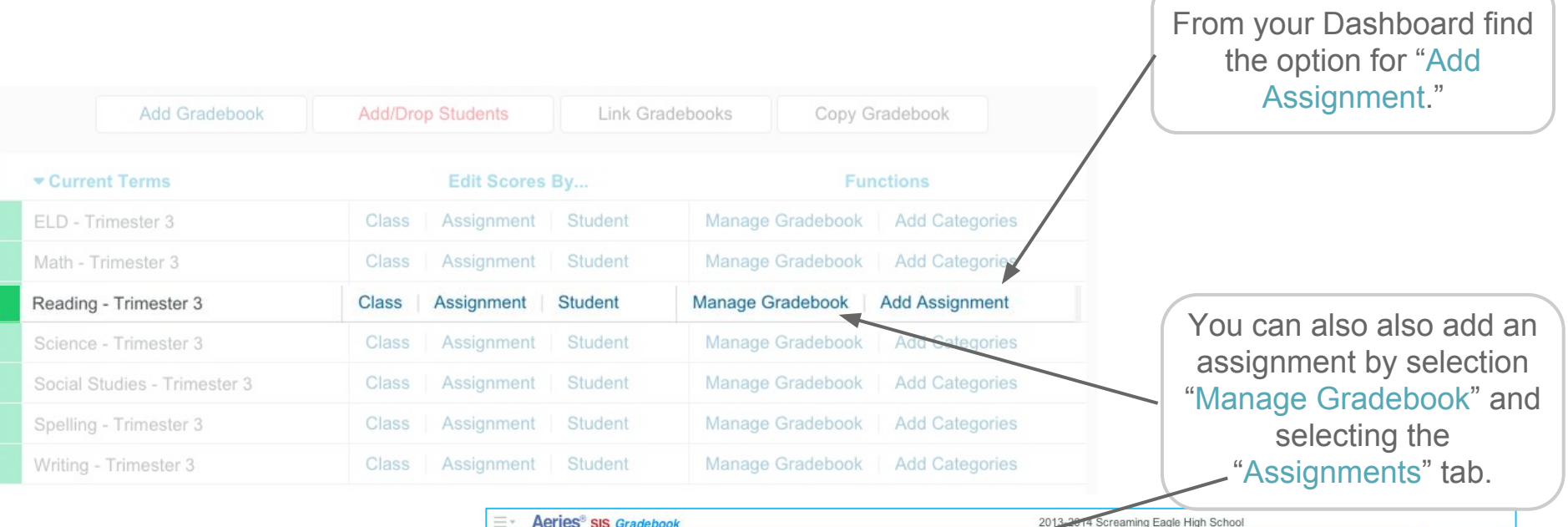

| = ACITES SIS Gradebook                                                  |                       |                    | 2013 er 14 Octeanning Eagle High School |                      |               |                |                     |           |          |  |
|-------------------------------------------------------------------------|-----------------------|--------------------|-----------------------------------------|----------------------|---------------|----------------|---------------------|-----------|----------|--|
|                                                                         |                       | 0 - Simple Grad    | lebook - Year 🔹 🚈 🖥                     | ashboard 🏾 🏛 Scor    | es by Class   | 🕼 Assignments  | s 🝯 Students        | 🖺 Reports | 🌣 Manage |  |
| CONFIGURATION: 0 - Simple Gradebook - Year Add Gradebook Link Gradebook |                       |                    |                                         |                      |               |                |                     |           |          |  |
| Edit Gradebook                                                          | Categories Assignment | ts Manage Students | Final Marks Narra                       | itive Grades Optio   | ns Rules      | Backups R      | estore              |           |          |  |
|                                                                         |                       |                    | Add Assignment Pu                       | ish Assignment To Ot | ner Gradebook | s Import Assig | nment Into This Gra | adebook   |          |  |

## **Create Assignment - Pt 1**

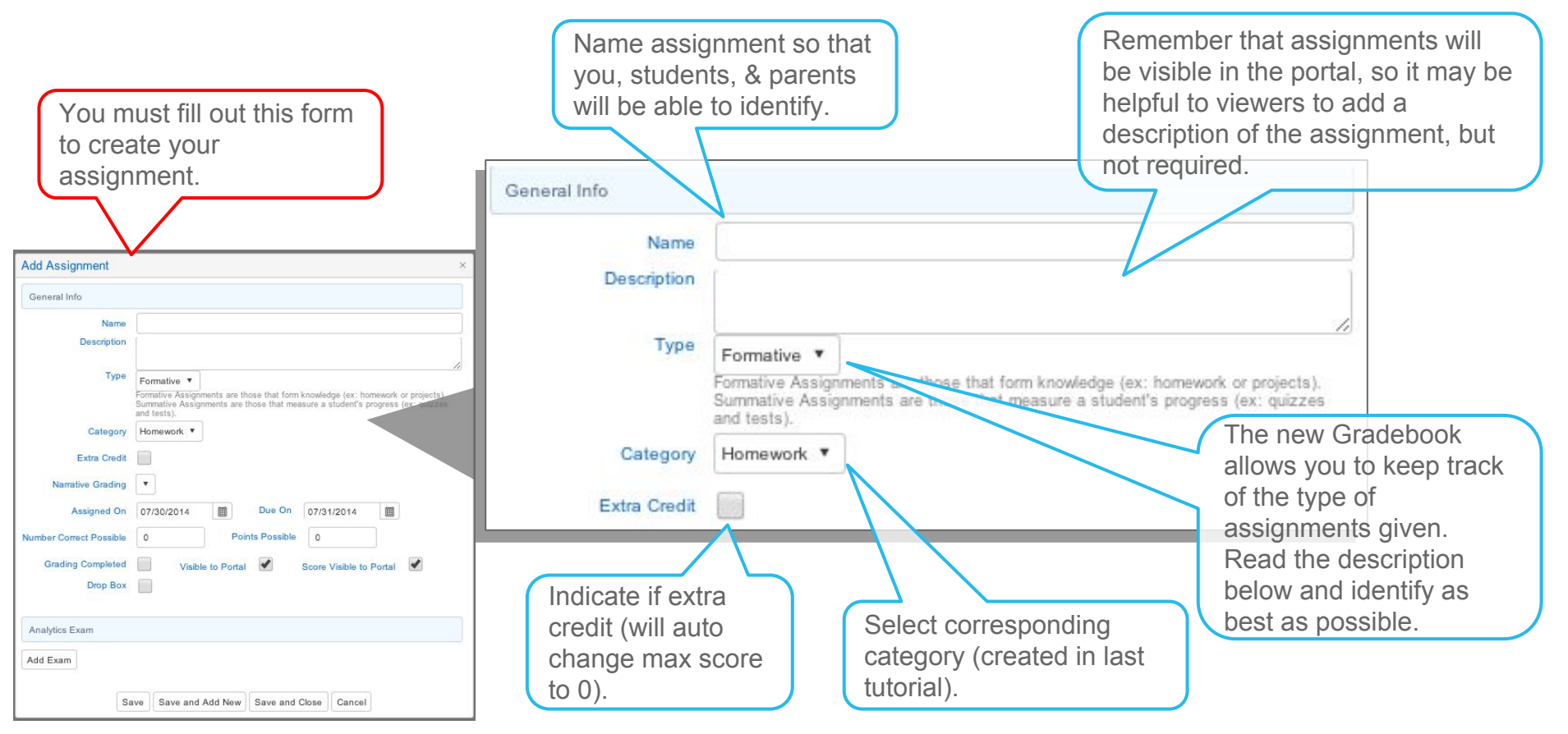

### **Create Assignment - Pt 2**

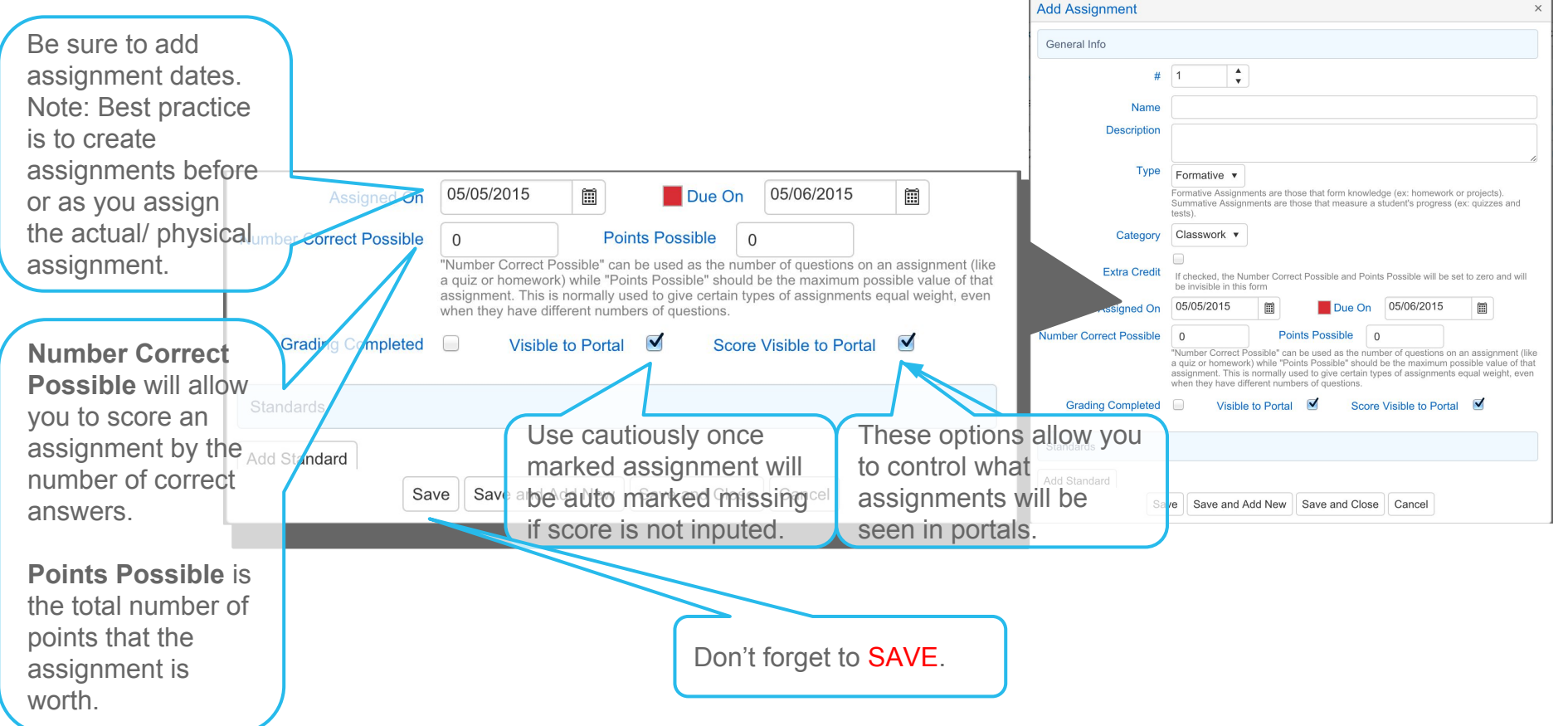

#### **Back to Dashboard**

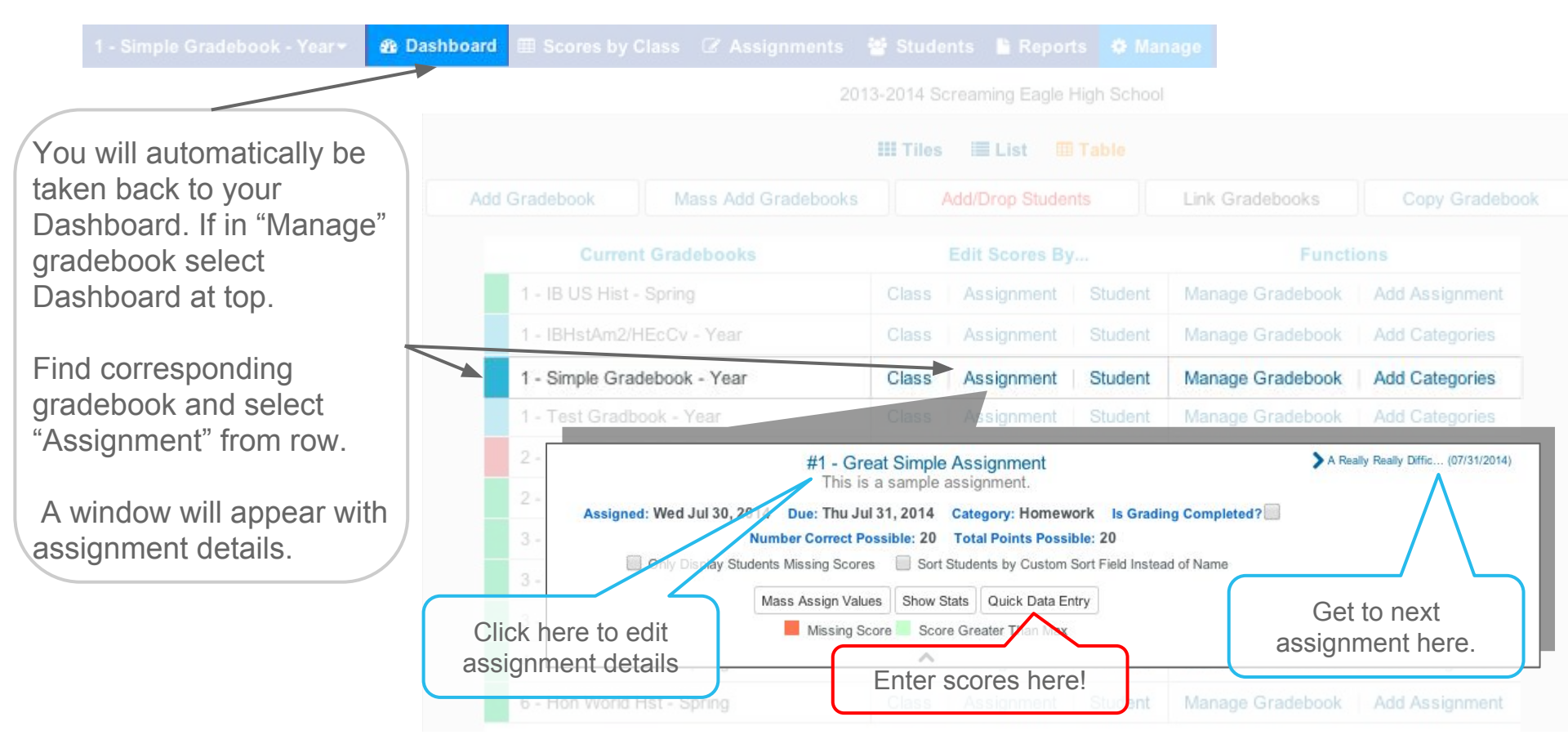

#### To manage all Manage Assignments assignments you may also select "Manage Gradebook" from - Simple Gradebook - Year Manage Gradebook Add Categories Assignment Student Class Dashboard view. 🚓 Dashboard 🖽 Scores by Class 🕼 Assignments 👹 Students 🖺 Reports 🔅 Manage 0 - Simple Gradebook - Year -CONFIGURATION: 0 - Simple Gradebook - Year Add Gradebook Link Gradebooks Edit Gradebook Categories Assignments Manage Students Final Marks Narrative Grades Options Rules Backups Restore Push Assignment To Other Gradebooks Import Assignment Into This Gradebook Add Assignment Enter scores here! **Grd Cmpltd** ame Due Date Type Category Great ole Assignment 7/31/2014 S No Enter Marks Homework Edit A Really Real Difficult Assessment 7/31/2014 F Enter Marks Test / Assessments No Edit Back to List Once in the "Manage" section of your gradebook, Edit assignment Add more select the details here. Assignments Assignments tab at top.

**Aeries**<sup>®</sup>**SIS** 

| Tutorial Overview |                   |  |  |  |  |  |
|-------------------|-------------------|--|--|--|--|--|
| Tutorial 2        | Add New Gradebook |  |  |  |  |  |
| Tutorial 3        | Add Categories    |  |  |  |  |  |
| Tutorial 4        | Add Assignments   |  |  |  |  |  |
| Tutorial 5        | Add Students      |  |  |  |  |  |
| Tutorial 6        | Scores By Class   |  |  |  |  |  |

# Gradebook

#### **Completed: Tutorial 4** - Add Assignments

<u>Click Here to Go to Next Tutorial:</u> <u>Add Students To Gradebook</u>